Usar tu WisePad<sup>™</sup> 3 con Shopify POS

# Cómo empezar a vender

WisePad<sup>™</sup> 3

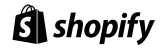

| Ŝ | Date       | Monday November 8th, 2021                      |
|---|------------|------------------------------------------------|
|   | Color Mode | Grayscale                                      |
|   | Trim Size  | 3.25" x 6"                                     |
|   | Contact    | Alison Collins<br>alison.collins@shopify.com   |
|   | Notes      | • Saddle stitch. Spanish first then<br>English |

### Conoce tu WisePad<sup>™</sup> 3

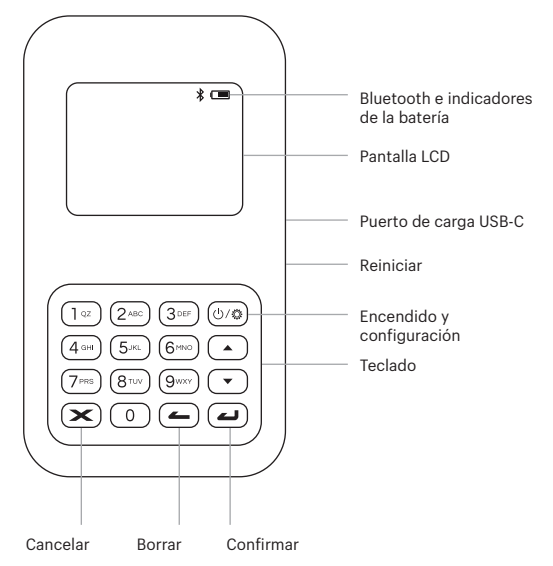

## Conectar tu WisePad™ 3 a Shopify POS

- Descarga la aplicación Shopify POS desde la App Store de tu dispositivo móvil o tablet e inicia sesión en tu tienda
- Enciende el WisePad™ 3 presionando el botón de encendido.
- Abre la aplicación Shopify POS en tu dispositivo móvil o tablet y toca Configuración → Configurar hardware → Lectores de tarjetas, y selecciona WisePad<sup>™</sup> 3
- Sigue las indicaciones de Shopify POS en la pantalla de tu dispositivo móvil o tablet para conectarte y empezar a aceptar pagos.

### Aceptar pagos

Puedes aceptar los métodos de pago más populares con el WisePad™ 3. Antes de empezar a vender, asegúrate de que tu dispositivo está conectado y la aplicación Shopify POS te guiará en el proceso de pago.

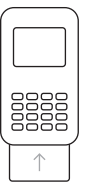

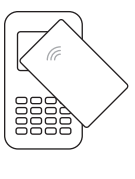

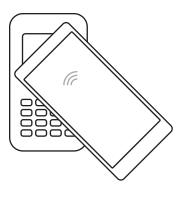

Para tarjetas con chip: Inserta la tarjeta en la parte inferior del dispositivo.

Para tarjetas sin contacto: Toca la pantalla con la tarjeta.

Para Apple Pay o Google Pay: Toca la pantalla con la tarieta.

## Mantener la vida de la batería

- Carga el lector a diario o mantenlo conectado a la fuente de alimentación.
- Para mantener tu dispositivo cargado, déjalo conectado a una fuente de alimentación para evitar agotar la batería o que se apague.
- Cuando se conecta a una fuente de alimentación, el dispositivo permanece con el brillo máximo.
- Cuando se desconecta de la fuente de alimentación, la pantalla se atenúa automáticamente para conservar la batería después de 5 segundos de inactividad.

### Consejo pro

Mantener el dispositivo enchufado durante largos periodos de tiempo no daña la batería y es la mejor manera de asegurarte de que puedas aceptar pagos en cualquier momento.

### ¿Necesitas ayuda?

Contacta con el equipo de atención al cliente para minoristas de Shopify escaneando el siguiente código QR o visitando: help.shopify.com/es/retail

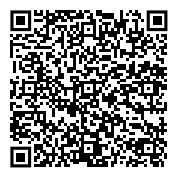

Using your WisePad<sup>™</sup> 3 with Shopify POS

# How to start selling

¿Necesitas hardware adicional?

Visita la tienda de hardware de Shopify: hardware.shopify.com

WisePad<sup>™</sup> 3 \_\_\_\_\_ Shopify

### Meet your WisePad<sup>™</sup> 3

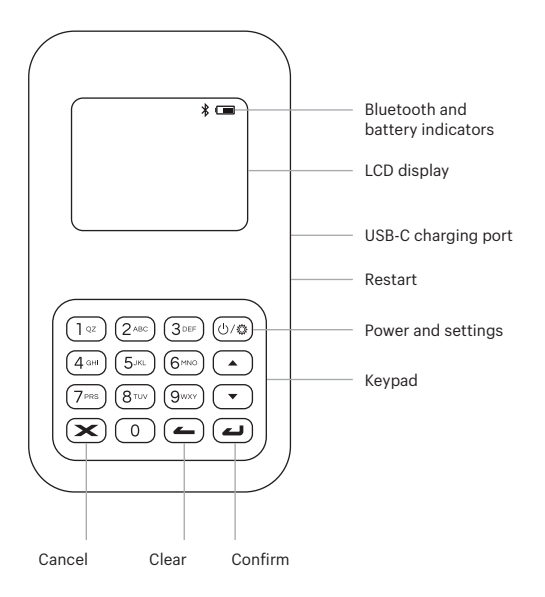

## Connecting your WisePad<sup>™</sup> 3 to Shopify POS

- Download the Shopify POS app from the app store on your mobile device or tablet and log in to your store.
- Turn on the WisePad<sup>™</sup>3 by pressing the power button
- Open the Shopify POS app on your mobile device or tablet and tap Settings → Set up hardware → Card readers and select the WisePad<sup>™</sup> 3
- Follow the Shopify POS prompts on your mobile device or tablet's screen to connect and start accepting payments

### Accepting payments

You can accept popular tap and chip payment methods with the WisePad<sup>™</sup> 3. Before you start selling, make sure your device is connected and the Shopify POS app will guide you through checkout.

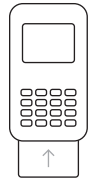

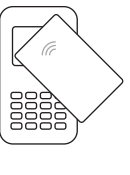

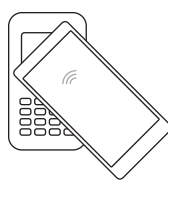

For chip card: Insert card at bottom of device

For tap card: Tap card on screen

For Apple Pay or Google Pay: Tap device on screen

## Maintaining battery life

- Charge your reader on a daily basis or keep it plugged into power
- To keep your device powered, leave it connected to a power source to reduce the risk of draining the battery or disconnecting
- When connected to a power source, the device will remain at full brightness
- When disconnected from a power source, the screen will automatically dim to conserve battery after 5 seconds of inactivity

#### Pro tip

Keeping your device plugged in for extended periods of time won't harm the battery and is the best way to make sure you are always ready to accept payments.

## Need help?

Contact Shopify's dedicated retail support team by scanning the QR code below or by visiting: help.shopify.com/en/retail

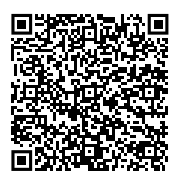

Need more hardware?

Visit the Shopify hardware store: hardware.shopify.com